# opSens

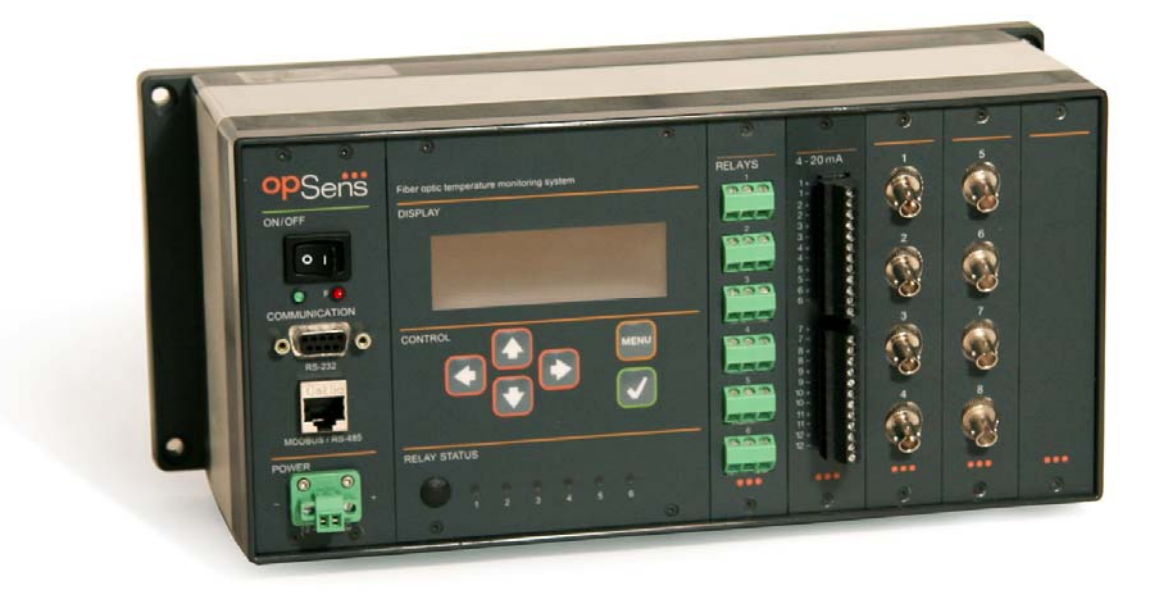

# TempMonitor User Manual

# TempMonitor User Manual

# **Opsens inc**

2014 Cyrille-Duquet, Suite 125 Québec, QC G1N 4N6, Canada Tel. : +418-682-9996 Fax: +418-682-9939 <u>info@opsens.com</u> www.opsens.com

#### WARRANTY

All signal conditioner manufactured by Opsens inc. are warranted to be free of defects in workmanship and materials for a period of six years from the date of shipment. No other express warranty is given, and no affirmation of Seller, by words or actions, shall constitute a warranty. SELLER DISCLAIMS ANY IMPLIED WARRANTIES OF MERCHANTABILITY OR FITNESS FOR ANY PARTICULAR PURPOSES WHATSOEVER. If any defect in workmanship or material should develop under conditions of normal use and service within the warranty period, repairs will be made at no charge to the original purchaser, upon delivery of the product(s) to the factory, shipping charges prepaid. If inspection by Opsens or its authorized representative reveals that the product was damaged by accident, alteration, misuse, abuse, faulty installation or other causes beyond the control of Opsens, this warranty does not apply. Service, repairs or disassembly of the product in any manner, performed without specific factory permission, voids this warranty.

OPSENS MAKES NO WARRANTY OF ANY KIND WITH REGARD TO THIS MANUAL, INCLUDING, BUT NOT LIMITED TO, THE IMPLIED WARRANTIES OF MERCHANTABILITY AND FITNESS FOR A PARTICULAR PURPOSE. Opsens shall not be liable for errors contained herein or for incidental or consequential damages in connection with the furnishing, performance, or use of this material.

This warranty does not apply to the transducers sold for use with Opsens' signal conditioners.

#### **IMPORTANT NOTICE**

The product specifications and other information contained in this manual are subject to change without notice.

Opsens has made a concerted effort to provide complete and current information for the proper use of the equipment. If there are questions regarding this manual or the proper use of the equipment, contact Opsens inc at:

| TEL | + 418-682-9996 | WEB SITE | www.opsens.com  |
|-----|----------------|----------|-----------------|
| FAX | + 418-682-9939 | E-MAIL   | info@opsens.com |

#### PACKAGING FOR SHIPMENT

If the product must be shipped to a different location or returned to Opsens for any reason through a common carrier it must be properly packaged to minimize risks of damage.

#### SOFTWARE LICENSE AGREEMENT

This product contains intellectual property, i.e. software programs, that are licensed for use by the end user/customer (hereinafter "end user").

This is not a sale of such intellectual property.

The end user shall not copy, disassemble or reverse compile the software program.

The software programs are provided to the end user "as is" without warranty of any kind, either express or implied, including, but not limited to, warranties of merchantability and fitness for a particular purpose. The entire risk of the quality and performance of the software program is with the end user.

#### WARNINGS

# WARNING: NOT EXPLOSION PROOF!

Installation of this instrument in an area requiring devices rated as intrinsically safe is not recommended.

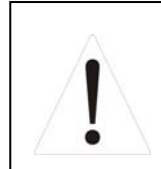

# WARNING: VOLTAGE SUPPLY!

Use only the wall plug-in power supply delivered with your instrument and verify that the input voltage and frequency are compatible with the power outlet.

# **Table of Contents**

| 1.             | Quick start1                                                                                                    |          |
|----------------|----------------------------------------------------------------------------------------------------|----------|
| 1.1            | TempMonitor Powering                                                                                                    | 1        |
| 1.2            | Sensor Connection                                                                                                    | 1        |
| 1.3            | Sensor Reading                                                                                                    | 2        |
| 2.             | Local Operation                                                                                                    |          |
| 2.1            | Keyboard                                                                                                    | 3        |
| 2.1.1          | Menu Button                                                                                                    |          |
| 2.1.2          | Left/Right Arrows                                                                                                    |          |
| 2.1.3          | Up/Down Arrows                                                                                                    |          |
| 2.1.4          | Confirmation Button                                                                                                    |          |
| 2.2            | Main Menu                                                                                                    |          |
| 2.3            | Setting Submenu                                                                                                    |          |
| 2.3.1          | Channels                                                                                                    |          |
| 2.3.2          | Average                                                                                                    |          |
| 2.3.3          | Analog Scaling (Analog Scl)                                                                                                    | 4        |
| 2.3.4          | Units                                                                                                    | 5        |
| 2.3.5          | Communications                                                                                                    | 5        |
| 2.3.6          | Bypass FAIL (BPass-FAIL)                                                                                                    | 5        |
| 2.3.7          | Scrolling                                                                                                    | 5        |
| 2.3.8          | Description (Descript.)                                                                                                    | 6        |
| 2.4            | Diagnostic Submenu                                                                                                    | 6        |
| 3              | Relay option 8                                                                                                    | -        |
| 21             |                                                                                                    |          |
| 3.1            | General description                                                                                                    | o        |
| 3.2            | Theory of operation                                                                                                    |          |
| 3.2.1          | Temperature momitoring relay mode                                                                                                    |          |
| 3.2.2          | System Alam relay mode.                                                                                                    | 10       |
| 3.2.3<br>22    | Failsdie feidy mode                                                                                                    | 10       |
| 3.3<br>2 2 1   | Computing the relays from the from parter                                                                                                    | 11       |
| 222            | Setect Relay Challines (Ser RET Ch)                                                                                                    | 11       |
| 222            | Settoms                                                                                                    | 11       |
| 3.3.3          | System Alatin (Syst Aliti).                                                                                                    | 12       |
| J.J.4          | raisais                                                                                                    | 12       |
| 4.             | Internal Memory                                                                                                    | 40       |
| 4.1            | General description                                                                                                    | 13<br>47 |
| <b>4.2</b>     | Comparing the memory from the from panel                                                                                                    | 13       |
| 4.2.1          | Set Fellou                                                                                                    | 14       |
| 4.2.2          |                                                                                                    | 14       |
| 4.2.3          | Stop Accu                                                                                                    | 14       |
| 4.2.4          |                                                                                                    | 10       |
| 4.2.3          | Detele All                                                                                                    | 15       |
| 4.J            | During an acquisition                                                                                                    | 10<br>12 |
| 4.4<br>E       | Acquisition me retrieval                                                                                                    | 10       |
| J.             | 4-2011A OF 0-111A ANAIOY CUITEIL OPLICIT                                                                                                    | 47       |
| 5.1            | General description                                                                                                    | 11<br>10 |
| J.Z<br>5 2     | Tomoratura/Current scaling                                                                                                    | 10       |
| J.J<br>5 2 1   | remperature/current scaling                                                                                                    | 19       |
| J.J.I<br>5 2 2 | Default scaling for the 0 1mA outputs                                                                                                    | 19       |
| 533<br>533     | Default scaling for the 0- ITTA Outputs                                                                                                    | 19       |
| c              | County mountains and the second second | 19       |
| ю.             | Remote operation                                                                                                    |          |

# 1. Quick start

# 1.1 TempMonitor Powering

The TempMonitor accepts supply voltage form 12 to 30 VDC (except when the relay option is installed, the voltage is then limited to a maximum of 24 VDC). The supply connection is on the front panel and is ground on the left and positive on the right (Figure 1).

Connect the plug-in wall or tabletop power supply to a power outlet. Verify that the power supply complies with the voltage and frequency outlet. Connect the power cable to the TempMonitor power connector (Figure 1). Once connected, the green LED should go on indicating that the TempMonitor is powered correctly. The red LED will go on if a System Alarm is generated, following a FAIL condition of the system.

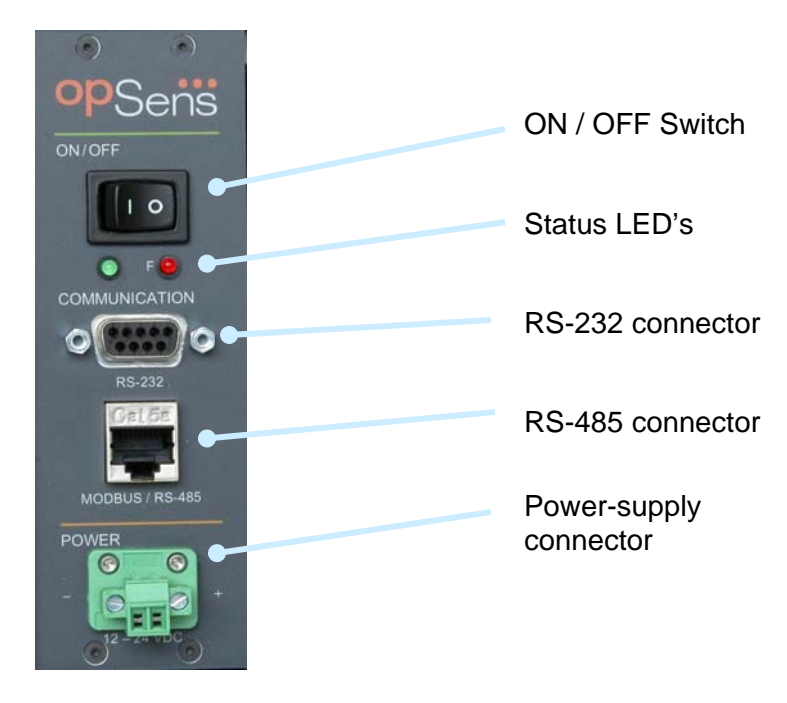

# NOTE: Input voltage is limited to 12-24 VDC when the relay option is installed.

Figure 1 : Power Supply Connector

# 1.2 Sensor Connection

The TempMonitor is compatible with all Opsens' GaAs-type of sensors or transducers for measuring temperature namely the OTG series. The fiber-optic connector provided with the OTG sensors is an ST-type connector. Remove the protective cap of the TempMonitor ST mating and engage the sensor connector with the orientation key properly oriented (Figure 2). It is mandatory to clean the sensor connector prior to connection to the signal conditioner. Ask for Opsens Fiber-Optic Cleaning Guide for further information on how to clean fiber-optic connectors.

NOTE: Always replace the protective dust cap on the mating when there is no sensor connected. Always replace the protective dust cap on the sensor fiber-optic connector when not in used.

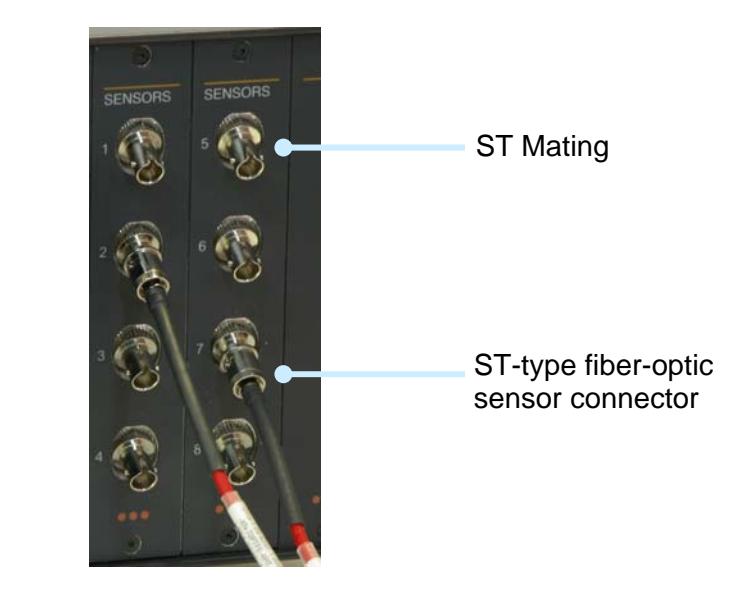

Figure 2: Fiber-Optic Sensor Connection

# 1.3 Sensor Reading

Once the fiber-optic sensor is connected, the TempMonitor is ready to measure temperature. The instrument display shows the temperature measurements (default unit is °C) for up to 8 optical channels at one time (Figure 3), with automatic or manual scrolling available. If the Description option is selected, the temperature value is displayed along with the corresponding channel description (Figure 4). Again, automatic or manual scrolling of all channels is available. The measurement readings are also available at either the RS-232 or the RS-485 port.

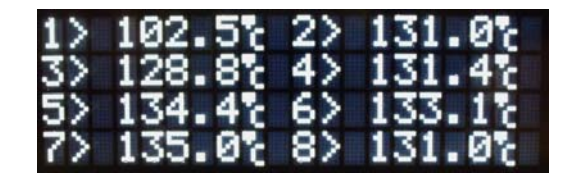

Figure 3: Temperature Measurement Display

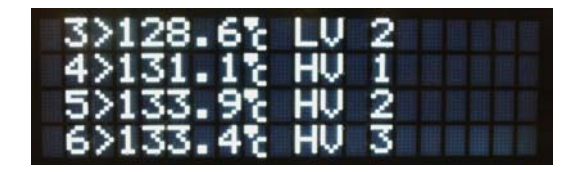

Figure 4: Temperature Measurement Display with Optional Channel Description

# 2.Local Operation

2.1 Keyboard

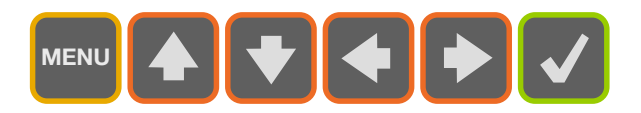

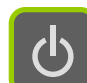

# 2.1.1 Menu Button

The Menu button gives access to the system menus. Once in the menu, this button brings the user one level higher into the menu hierarchy. Once at the root, the system will exit the menu and go back to measurement display.

MENU

# 2.1.2 Left/Right Arrows

The Left/Right arrows allow navigating 1) within a sub-menu, or 2) from one digit to the other when a value is being entered.

# 2.1.3 Up/Down Arrows

The Up/Down arrows allow navigating 1) between menu items of a given hierarchical level, or 2) in the menu to change a value being entered.

# 2.1.4 Confirmation Button

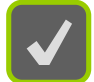

The Confirmation button permits confirming 1) a new value being entered, 2) confirm the selection of a menu item then moving one hierarchical level lower, 3) refreshing displayed value in the case of diagnostic.

# 2.2 Main Menu

When the Menu button is pressed, the display shows the following submenus:

- Setting
- Diagnostic
- Relays (optional)
- Memory

The Setting submenu is used to modify the general system settings such as channel activation and remote communication configuration.

The Diagnostic submenu is used to display indicators on the optical signal of each channel. This is useful when troubleshooting.

A Relays submenu appears on instruments equipped with the optional relay module and is used to configure the relay operation.

The Memory submenu is used to configure and manage internal acquisition files.

See next sections for more information on each of these submenu functions.

# 2.3 Setting Submenu

The functions below are used to setup specific parameters of the instrument. Some of the settings are not necessarily related to a specific sensor.

# 2.3.1 Channels

Optical channels can be enabled (ON) or disabled (OFF) individually. All channels are ON by default.

# 2.3.2 Average

The user can set ON or OFF the averaging mode (ON by default). When ON, the measurements displayed on the front panel display, outputted on the analog output and transmitted to the RS-232 port is the average of 5 sequential measurements.

This parameter is not saved and is lost when the system is switched off.

# 2.3.3 Analog Scaling (Analog Scl)

Two analog output options are available on the TempMonitor. We offer either a 4-20mA current output or a 0-1mA current output.

#### 4-20mA current output

Standard scaling parameters are set in factory; however the user can configure the required scaling by selecting the minimum temperature value corresponding to 4mA and the maximum temperature value corresponding to 20mA current output.

The resulting scale can be displayed on the front panel display.

See section 5 for more details on the 4-20mA output.

#### 0-1mA current output

Standard scaling parameters are set in factory; however the user can configure the required scaling by selecting the minimum temperature value corresponding to 0mA and the maximum temperature value corresponding to 1mA current output.

The resulting scale can be displayed on the front panel display.

See section 5 for more details on the 0-1mA output.

# 2.3.4 Units

The user can choose between Celsius and Fahrenheit degrees for the temperature measurement display. This choice affects the values on the display, on the analog output as well as the values sent by the serial port.

Note that when the units are changed, the analog output scale usually needs to be adjusted.

# 2.3.5 Communications

In the Communications submenu, the user can choose between RS-232 and RS-485 port and also between the SCPI and Modbus communication protocols.

Baud Rate and Parity settings can also be set in the Communications submenu.

For Modbus communication, the user can also choose the ID number of the instrument. The default Modbus ID number is 107 and the permitted values are from 1 to 247. The ID number is saved in the non volatile memory of the TempMonitor

# NOTE: When the Modbus ID is changed, the instrument has to be power-cycled on/off for the change to be effective.

# 2.3.6 Bypass FAIL (BPass-FAIL)

The TempMonitor automatic diagnostic functionality can be disabled by setting the BPass-FAIL to OFF. See section 2.4 for more detailed information.

This setting is not saved and is lost when the system is powered OFF and back ON.

# 2.3.7 Scrolling

The Scrolling option allows continuous automatic scrolling of temperature readings and channel description for each optical channel on the front panel display of the TempMonitor.

This feature is particularly interesting when the TempMonitor is equipped with 5 or more optical channels as it allows the user to visually monitor all channels sequentially when the feature is turned ON.

If the user wishes to monitor a specific channel number and does not wish to scroll all available channels, the feature can be turned OFF. The user can then manually select the channel to monitor on the display using the up

# 2.3.8 Description (Descript.)

The Description option allows display of the descriptions attributed by the user for each optical channel.

When the Description option in turned ON, the channel description will be displayed to the right of the temperature value in the front panel display. By default, the Description option is turned OFF.

Channel descriptions are created using Opsens' PC application SoftSens. Refer to SoftSens manual for channel description creation.

# 2.4 Diagnostic Submenu

The user can look through a variety of internal parameters for each measuring channel of the TempMonitor. This can be useful to diagnostic potential problems with the system or a specific sensor. Typical diagnostic parameters are shown below. Diagnostic values can be refreshed by pressing the confirmation button  $\checkmark$ . The channel number to diagnostic can be changed with the up  $\checkmark$  and down  $\checkmark$  buttons.

| Parameter and unit values | Description        |
|---------------------------|--------------------|
| Lm %                      | Lamp driving level |
| Lg Volts                  | Light level        |
| Sg (no units)             | Signal amplitude   |

The following table shows diagnostic values with good signal, poor signal, or with a broken sensor ("fault"). A fault condition results in a "FAIL" being displayed.

| Parameter | Good signal | Poor Signal | Fault   |
|-----------|-------------|-------------|---------|
| Lm        | < 100 %     | > 100 %     |         |
| Lg        | > 2.2       | < 2.2       | —       |
| Sg        | > 6 000     | < 6 000     | < 4 000 |

# NOTE: Without a sensor connected, the instrument shows the message "FAIL" on its front panel display.

In the unlikely situation that this message appears while a sensor is connected to the unit, take note of the diagnostic parameters and contact Opsens technical support.

During a FAIL condition, the analog output and the serial ports output constant values as follow:

| Output                         | FAIL condition output value |  |
|--------------------------------|-----------------------------|--|
| Analog current (4-20mA option) | 4 mA                        |  |
| Analog current (0-1mA option)  | 0 mA                        |  |
| RS-232 or RS-485 SCPI          | 65 536.0                    |  |
| RS-232 or RS-485 ModBus        | 999.99                      |  |

There are certain circumstances (i.e. when using some remote control programs) where it is not desirable to have these above constant outputted on serial ports or analog output. Bypassing the FAIL functionality will prevent this situation, see section 2.3.6 Bypass FAIL (BPass-FAIL) for location of submenu.

# 3.Relay option

# 3.1 General description

The TempMonitor can be equipped with an optional relay module. 6 relays are included and can be configured individually to one or more channels at the user's choosing to control alarms, cooling fans, etc. This very flexible configuration scheme makes it easy to adapt this functionality to almost any specific operation context.

The relay module includes a total of 6 C-Form SPDT relays, each able to carry and switch 5 A of up to 250 VAC or up to 30 VDC. Each relay is connected to a three pole screw-type terminal block. The relays are numbered from 1 to 6 starting from the top position, as illustrated in Figure 5.

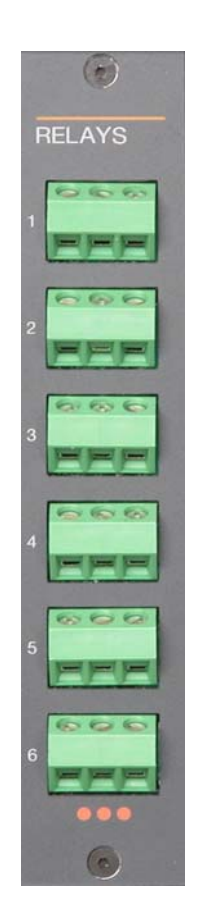

Figure 5: Relay option.

NOTE: Power-supply voltage of the instrument is limited to 12-24 VDC when the relay option is installed.

For each relay, the centre terminal (2) is the common input, the left terminal (1) is the normally-closed output and the right terminal (3) is the normally-open output. Figure 6 shows the wiring diagram.

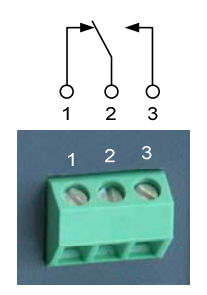

#### Figure 6: Wiring diagram for each relay.

When the relay is activated, the normally-closed contact becomes open and the normally-open contact becomes closed.

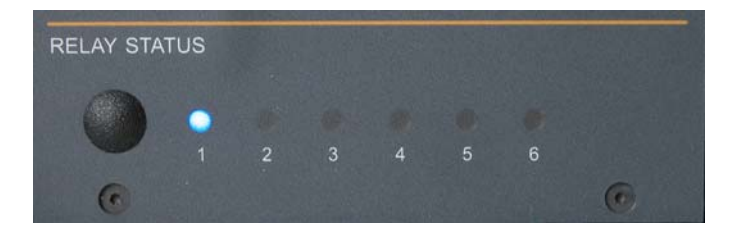

Figure 7: Relay Status LEDs

On the main display panel, the corresponding blue Relay Status LED will be lit when the relay circuit is activated (Figure 7).

# 3.2 Theory of operation

The six available relays can be individual configured to be activated by temperature monitoring conditions and/or a system alarm condition encountered on a single optical channel or on multiple optical channels.

# 3.2.1 Temperature monitoring relay mode

Under the temperature monitoring mode, each relay has a setpoint and a hysteresis condition.

The setpoint condition determines the minimum temperature level at which the relay is activated.

The hysteresis determines the number of degrees lower than the setpoint required to deactivate the relay.

Hence, once a relay is activated, the temperature needs to reach a level equal or lower than the difference between the setpoint value and the hysteresis value, for the relay to

be deactivated. This feature is useful for controlling cooling fans where the user wants to stop the fans only when the temperature reaches a lower level than the one needed to start the fan.

The setpoint and the hysteresis conditions are determined for each relay. Each relay can then be associated with one or more measurement channels (if no channel is assigned to a relay, this relay effectively becomes disabled).

The setpoint conditions can be made with a AND or OR logic. If the setpoint condition for a given relay is set to AND, it means that ALL channels associated with this relay have to reach a temperature equal or higher than the setpoint for the relay to be activated. Conversely, if the setpoint is set to OR, then the relay is activated when at least ONE channel gets a temperature reading that is equal or higher than the setpoint.

The hysteresis condition is set to AND by default. ALL channels associated with this relay will have to reach a temperature level equal or lower than the difference between the setpoint value and the hysteresis value, for the relay to be deactivated.

# 3.2.2 System Alarm relay mode

It might be desirable to activate a relay, thus start a fan or generate a distant alarm, if an optical channel of the TempMonitor signal conditioner no longer provides a temperature reading. In the impossibility by the TempMonitor to provide a temperature reading, **FAIL** will be displayed on the front panel display next to the channel number.

If a FAIL condition is met, the red Status LED light on the front panel will go on.

Such failures are caused by problems encountered either along the optical link from the sensor tip all the way to the fibre optic cables and extensions connected to the TempMonitor signal conditioner, or a signal conditioner internal failure related to a given channel. An optical cable may have been disconnected or damaged or the sensor may be defective.

The relays can be programmed, in addition to temperature conditions, to trigger if such FAIL conditions occur.

The AND or OR logic can be applied to the System Alarm relay configuration. If the system fail condition for a given relay is set to AND, it means that ALL channels associated with this relay have to reach a FAIL condition for the relay to be activated. Conversely, if the system fail condition is set to OR, then the relay is activated when at least ONE of the associated channels reaches a FAIL condition.

# 3.2.3 Failsafe relay mode

It is possible to force each individual relay to be, by default, into an activated mode. This feature allows the status of the relay to change back to a deactivated mode if the TempMonitor signal conditioner looses electrical power or if it is subject to an internal failure that would cause the relay operation to stop.

# 3.3 Configuring the relays from the front panel

In the Relays submenu, there are four submenus:

- Select Relay Channels (Sel RLY CH)
- Setpoints
- System Alarm (Syst Alrm)
- Failsafe

# 3.3.1 Select Relay Channels (Sel RLY CH)

In the Select RLY CH submenu, use the Up  $\square$  and Down  $\square$  buttons to select the relay number you want to configure and then press the Confirmation button  $\square$  to edit the parameters for this relay.

For a given relay number, the screen presents a list of all channels. Use the Up Down Left and Right buttons to select the channel number you want to assign to the relay and then press the Confirmation button, the relay number will then be displayed beside the selected channel. The characters "--" beside a channel number mean that this channel is not selected for this relay. If "Rx" (x being the relay number) is written instead, it means that this channel is selected for this relay.

Press the Menu whether to go back to selecting the next relay number to configure.

Once done, press the Menu 🔤 button to move out of the setting submenus.

# 3.3.2 Setpoints

In the Setpoints submenu, the user can configure the setpoint, the hysteresis and the logic for each relay. Use the Up  $\bigtriangleup$  and Down  $\boxdot$  buttons to select the relay number and then press the Confirmation button  $\checkmark$  to edit the parameters for this relay.

For a given relay number, use the Up  $\bigcirc$  Down  $\heartsuit$  Left  $\bigcirc$  and  $\bigcirc$  Right buttons to select the parameter you wish to configure and then press the Confirmation button  $\checkmark$  to edit this parameter. Use the Up  $\bigcirc$  Down  $\heartsuit$  Left  $\bigcirc$  and  $\triangleright$  Right buttons to edit the selected parameter value and then press the Confirmation button  $\checkmark$  to lock down the new value entered.

Press the Menu 📟 button to go back to selecting the next relay number to configure.

Note that the hysteresis mode is set to AND by default. It cannot be modified.

In the Setpoints submenu, you can see for each relay which channels have been assigned to each relay, but channel selection cannot be edited from the Setpoints submenu. Channel selection can only be done in the Select RLY CH submenu.

Once done, press the Menu 🔤 button to move out of the setting submenus.

# 3.3.3 System Alarm (Syst Alrm)

In the Syst Alrm submenu, use the Up  $\square$  and Down  $\square$  buttons to select the relay number you want to configure and then press the Confirmation button  $\square$  to edit the parameters for this relay.

For a given relay number, the screen presents a list of all channels. Use the Up Down Left and Right buttons to select the channel number you want to assign to the relay and then press the Confirmation button, the relay number will then be displayed beside the selected channel. The characters "--" beside a channel number mean that this channel is not selected for this relay. If "Rx" (x being the relay number) is written instead, it means that this channel is selected for this relay.

Press the Menu 📟 button to go back to selecting the next relay number to configure.

Press the Menu 📟 button to move out of the setting submenus.

# 3.3.4 Failsafe

In the Failsafe submenu, use the Up  $\square$  and Down  $\square$  buttons to select the relay number you want to configure and then press the Confirmation button  $\square$  to edit the parameters for this relay.

For a given relay number, the screen presents a YES or NO option list. Use the Up Down buttons to select the desired configuration for the selected relay and then press the Confirmation button to lock down the configuration entered.

To configure another relay in Failsafe mode, go back into the Failsafe submenu and use the Up and Down buttons to select the next relay number you want to configure and then press the Confirmation button to edit the parameters for this new relay. Repeat the YES or NO configuration for this relay and all the other relays you wish to configure in Failsafe mode.

Once done, press the Menu 🔤 button to move out of the setting submenus.

# **4.Internal Memory**

# 4.1 General description

The TempMonitor signal conditioner is supplied with an onboard non-volatile Flash memory chip. The Flash memory allows over 2 000 000 individual temperature measurements to be stored.

A maximum of 8 acquisition files can be stored in the TempMonitor internal memory, whether or not the 2 000 000 available measurement spaces have been used.

After all the available memory has been filled or if 8 acquisition files are stored in the Flash Memory chip, the memory will have to be cleared, either by retrieving the files using SoftSens or by deleting the files, to allow for new acquisition procedures.

# 4.2 Configuring the memory from the front panel

The measure period is the main parameter to configure. It corresponds to the frequency at which you want the instrument to memorize one temperature measurement value for each optical channel that is enabled.

The measure period is set in number of seconds, so for example, if 1 temperature measurement per channel is required every 15 minutes, then the value entered should be (15 minutes x 60 seconds/minute = 900 seconds) 900.

Note that the measure period cannot be set to a value lower than the instrument's minimal measure period, which is determined by the number of optical channels that are enabled and the time to switch through all channels. If a lower value is entered, the instrument's minimal measure period will be activated.

Note that the measure period value entered by the user will be rounded up or down to the closest compatible time value, corresponding to a factor of the instrument's minimal measure period.

Acquisitions can be manually started, stopped and deleted from the TempMonitor signal conditioner. More advanced acquisition configuration is available through Opsens' SoftSens application. Please refer to the SoftSens User Manual.

In the Memory submenu, there are four submenus:

- Set Period
- Start
- Stop Acquisition (Stop ACQ)
- Maximum Temperature (Max Temp)
- Delete All

# 4.2.1 Set Period

In the Set Period submenu, use the Left  $\$  and  $\$  Right buttons to select the digit you want to edit and then use the Up  $\$  and Down  $\$  buttons to edit the digit of the measure period value in number of seconds. When all digits are set, press the Confirmation button  $\$  to lock down the new value entered.

The newly set measure period will be displayed in the Set Period submenu.

**Note** that the measure period value entered by the user will be rounded up or down to the closest compatible time value, corresponding to a factor of the instrument's minimal measure period.

# 4.2.2 Start

In the Start submenu, the screen presents a YES or NO option list, use the Up  $\triangle$  and Down  $\heartsuit$  buttons to select Yes or NO and then press the Confirmation button  $\checkmark$  to lock down the new value selected.

The acquisition procedure will go on until either it is stopped manually through the Stop submenu or until the remaining memory space is filled up.

If the available memory has been filled or if 8 acquisition files are stored in the Flash Memory chip the TempMonitor will not allow a new acquisition to be started and the following message will appear:

#### Measure(Meas) Acquisition(ACQ) is running. Press Menu to Exit

Existing acquisition files will need to be downloaded to a computer using Opsens' SoftSens application (or SCPI commands) or deleted from the internal memory for a new acquisition to be started.

# 4.2.3 Stop ACQ

In the Stop ACQ submenu, the screen presents a YES or NO option list, use the Up and Down value select Yes or NO and then press the Confirmation button value selected.

# 4.2.4 Maximum Temperature (Max Temp)

The Maximum Temperature submenu will display the maximum temperature measured, along with its time stamp, for each optical channel during an internal memory acquisition procedure (Figure 8).

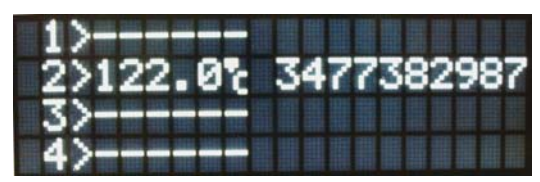

Figure 8: Maximum memory temperature display

The maximum temperature value will be continuously updated during the acquisition procedure. When the acquisition procedure is finished, the maximum temperature values will be kept in memory for display on the TempMonitor front panel until the next acquisition procedure is activated, after which the maximum temperature values displayed will correspond to the live acquisition procedure.

The maximum measured temperature for each optical channel during an acquisition procedure will be saved and provided in the acquisition file after download to your PC using Opsens' SoftSens application. Please refer to the SoftSens User Manual.

The time stamp corresponds to the number of seconds since Midnight, on January 1st 1900. To determine the corresponding date and time, incorporate the following formula in two different Microsoft Excel spreadsheet cells:

# =(10 digit time stamps value / 86400)+2)

Then format the first cell to indicate the Time.

And format the second cell to indicate the Date.

For example, a time stamp value of 3477382987, as in Figure 8, will correspond to 11:43:07 of 2010-03-12.

# 4.2.5 Delete All

The TempMonitor front panel menus allow for the deletion of all the data files stored in the internal memory. It will not allow the deletion of an individual acquisition file. To delete individual files use Opsens' SoftSens application or SCPI commands.

Note that the files will be deleted, so the data will be lost.

In the Delete All submenu, the screen presents a YES or NO option list, use the Up and Down to buttons to select Yes or NO and then press the Confirmation button to lock down the new value selected.

# 4.3 During an acquisition

During an acquisition procedure, either generated from the TempMonitor front panel or from a computer using Opsens' SoftSens application, the menu options on TempMonitor front panel display will be limited in access.

The DIAGNOSTICS menu will be accessible, so that the system's performance parameters can be monitored during an acquisition procedure.

The SETTING and RELAYS menus will not be accessible, so that measurement configurations cannot be modified during an acquisition procedure. The following message will appear:

#### Measure(Meas) Acquisition(ACQ) is running. Press Menu to Exit

The MEMORY menu will be accessible but only to Stop an ongoing acquisition procedure that was generated from the TempMonitor instrument or from the SoftSens application for an internal memory acquisition procedure.

If the ongoing acquisition procedure was generated using SoftSens for a live data download to the computer, then the acquisition procedure will need to be stopped from the computer using the SoftSens application.

# 4.4 Acquisition file retrieval

Acquisition file retrieval can either be done using Opsens' SoftSens application or a communication terminal using SCPI commands on a computer connected to the TempMonitor using the straight DB9 cable supplied.

Please refer to the SoftSens User Manual or Opsens' SCPI Serial Communication Manual.

# 5. 4-20mA or 0-1mA Analog Current option

# 5.1 General description

The TempMonitor can be equipped with optional 4-20mA output or 0-1mA output. There is one active output per active channel. Figure 9 and Figure 10 show the front panels where each channel has two dedicated screw-in terminals for wire sizes from 26 AWG to 16 AWG.

The temperature/current scaling is factory-set depending on the option selected.

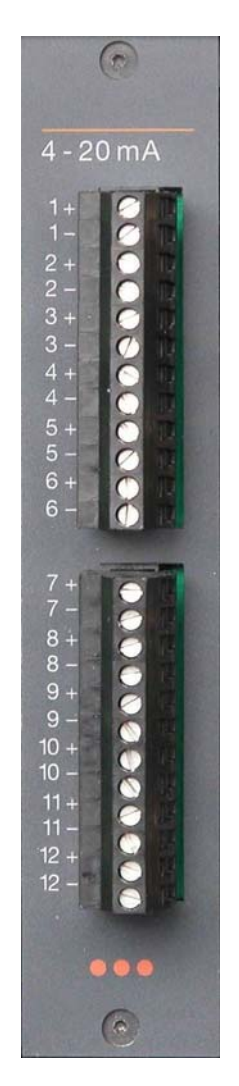

Figure 9: 4-20mA optional panel.

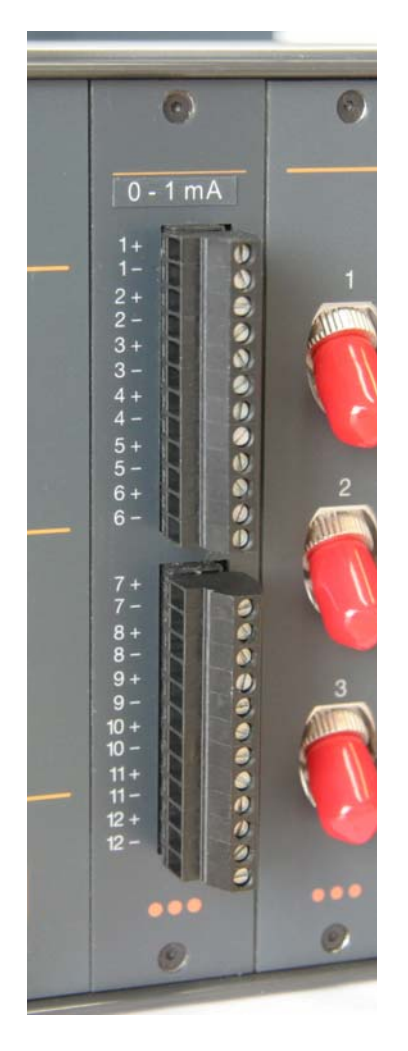

Figure 10: 0-1mA optional panel.

# 5.2 Wiring the 4-20mA or the 0-1mA loops

Each channel controls the current in the loop and supply its own power source (12 V). Thus, the user does not have to provide a separate power supply. Figure 11 shows the wiring diagram.

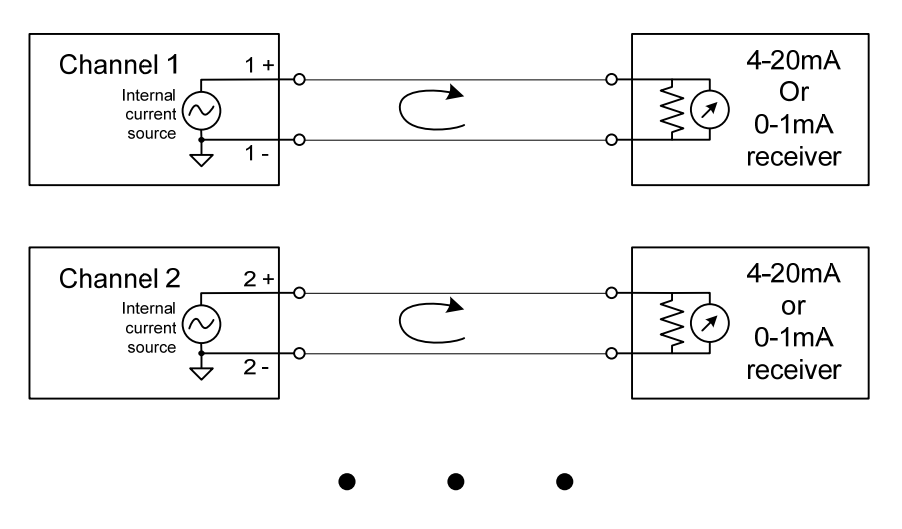

Figure 11: Wiring diagram for 4-20mA or 0-1mA loops

# 5.3 Temperature/Current scaling

# 5.3.1 Default scaling for the 4-20mA outputs

All channels share the same original, factory-set, configuration: the scale factor is 20 °C/mA.

This setting results in the 0 °C offset to be at 5 mA, the minimum 4 mA scale limit to be at -20 °C and the maximum 20 mA scale limit to be at 300 °C.

For example, if one loop reads 9.8 mA, thus the temperature for that channel is (9.8 mA -5.0 mA) × 20 °C/mA = 96 °C.

# 5.3.2 Default scaling for the 0-1mA outputs

All channels share the same original, factory-set, configuration: the scale factor is 333.33 °C/mA.

This setting results in the 0 °C offset to be at 0.180 mA, the minimum 0 mA scale limit to be at -60 °C and the maximum 1 mA scale limit to be at 273.33 °C.

For example, if one loop reads 0.468 mA, thus the temperature for that channel is (0.468 mA - 0.180 mA) × 333.33 °C/mA = 96 °C.

# 5.3.3 Scaling modification

It is possible to modify the Temperature/Current scaling of both the 4-20 mA and the 0-1 mA outputs. This allows the user to personalize the Temperature/Current scaling according to its specific application.

Temperature/Current scaling modification is done by modifying the temperature values corresponding to the minimum and/or maximum current limits.

The user will need to calculate the resulting Temperature/Current scaling corresponding to the minimum and maximum temperature values entered. This scaling value will need to be programmed in its SCADA/Data Acquisition System to provide exact temperature readings.

In the Setting, Analog ScI submenu, use the Up  $\$  and Down  $\$  buttons to select either the Temperature Minimum (Temp. MIN) or the Temperature Maximum (Temp. MAX) setting menu, then press the Confirmation button  $\$  to edit the temperature value. Use the Left  $\$  and  $\$  Right buttons to select the digit you want to edit and then use the Up  $\$  and Down  $\$  buttons to edit the digit to the desired level. When all digits are set press the Confirmation button  $\$  to lock down the new value entered.

Repeat this procedure for the other temperature level if required.

Once done, press the Menu 📟 button to move out of the setting submenus.

# 6.Remote operation

Opsens TempMonitor signal conditioner uses serial communication to allow control with a remote computer. The TempMonitor can communicate using two different protocols: either SCPI or Modbus, and two types of serial port: either RS-232 or RS-485.

The user can create its own remote control software using the various SCPI commands or ModBus commands available for the TempMonitor. But for ease of operation, Opsens provides its own control software, called SoftSens, which gives access to all the functionalities of the TempMonitor conditioner, plus many more features and more detailed configuration parameters. See SoftSens user manual for how to remotely control the TempMonitor conditioner.

For those who want to develop their own remote control software, ask for Opsens SCPI Serial communication user manual or ModBus Serial communication user manual to get all the information about serial interfacing with the TempMonitor signal conditioner.